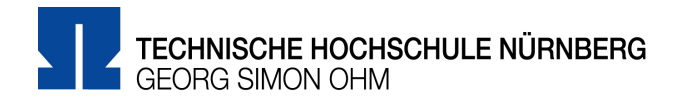

# Zoom-Lizenz der TH Nürnberg

Die TH Nürnberg hat eine Education Site-Lizenz gekauft, mit der jedes Mitglied der Hochschule Videokonferenzen mit Gruppen bis zu 300 Personen durchführen kann. Damit kann jede:r Angehörige zoom nutzen. Der Funktionsumfang der Lizenz entspricht weitestgehend dem Business-Plan von zoom (s. <u>https://zoom.us/pricing</u>). Über die zentrale Anmeldeseite <u>https://th-nuernberg.zoom.us</u> kann sich jedes Mitglied der Hochschule mit den Zugangsdaten der Hochschule per SSO-Zugang bei zoom anmelden.

Die Einstellungen der Accounts sind für alle Hochschulmitglieder so vorkonfiguriert, dass zoom so datensparend und so sicher wie möglich von Ihnen eingesetzt werden kann.

# Schritte zur Registrierung

#### Schritt 1 Schritt 2 Rufen Sie in Ihrem Internetbrowser die Mit einem Klick auf »Veranstalten« können Sie direkt Seite https://th-nuernberg.zoom.us auf. eine Videokonferenz starten. Mit einem Klick auf »Anmelden« können Sie Ihren persönlichen zoom-Account konfigurieren. In beiden Fällen landen Sie jeweils auf der (Shibboleth-)Anmeldeseite der TH Nürnberg. Geben Sie dort Ihre persönlichen my.ohm-Anmeldedaten ein. > English version TECHNISCHE HOCHSCHULE NÜRNBERG Passwort vergessen? > Hilfe benötigt? > Datenschutz TECHNISCHE HOCHSCHULE NÜRNBERG Sie sind dabei auf diesen Dienst zuzugreifen: th-nuernberg.zoom.us GEORG SIMON OHM Es wurde keine weitere Beschreibung des Dienstes vom Dienstanbieter ZOOM Video Conferencing bereitgestellt. Bitte nutzen Sie hier Ihre mv.ohm (VirtuOhm) > Zugangsdaten. Treten Sie einer laufenden Benutzername Videokonferenz bei Passwort Starten Sie eine neue Videokonferenz Frühere Einwilligung zur Weitergabe Ihrer Informationen an diesen Dienst löschen und Attribute erneut anzeigen Konfigurieren Sie Ihren Nutzeraccount Anmelden Nutzen Sie dafür Ihre Anmeldedaten der TH Nürnberg. Missbrauch verhindern Aus Sicherheitsgründen empfehlen wir Ihnen, dieses Browserfenster nach dem Besuch unserer Seiten zu schließen und nicht für das weitere Surfen Made with Zoom im Internet zu verwenden. Nutzen Sie an fremden (geteilten) Rechnern möglichst immer private/inkognito Fenster. Diese Hinweis gilt insbesondere dann, wenn Sie unsere Seiten von einem öffentlichen Ort aus nutzen (z.B. PC-Pool, Bibliothek oder Internet-Café).

### Sie haben zoom vorher noch nicht genutzt? – Registrierung über den Browser

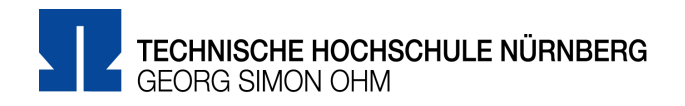

### Sie haben bereits den zoom-Client auf ihrem Rechner installiert?

| Schritt 1                                                                                                    | Schritt 2                                                                                          | Schritt 3                                                                                                    |
|----------------------------------------------------------------------------------------------------|----------------------------------------------------------------------------------------------------|----------------------------------------------------------------------------------------------------|
| Starten Sie Ihren zoom-Client. Statt<br>Ihre bisherigen Anmeldedaten einzu-<br>geben, klicken Sie auf den Schalter<br>»Mit SSO anmelden«. Falls sie auto-<br>matisch angemeldet werden, melden<br>Sie sich vorher ab. | Geben Sie als Unternehmensdo-<br>main »th-nuernberg« ein und kli-<br>cken Sie auf »Fortfahren«.    | Daraufhin öffnet sich Ihr In-<br>ternet-Browser mit der<br>(Shibboleth-)Anmeldeseite<br>der TH Nürnberg. Geben<br>Sie dort Ihre persönlichen<br>Anmeldedaten der TH<br>Nürnberg ein. Anschlie-<br>ßend wird die Anmeldung in<br>ihrem zoom-Client abge-<br>schlossen.                                                                                                    |
| Armelden Kostenios anmelden<br>F-Mail<br>Passwort Vergessen? oder G Mit Google anmelden<br>Ich möchte angemeldet bleiben Anmelden<br>C zurück                                                                         | Mit SSO anmelden<br>th-nuembergcoom.us<br>ich kanne die Firmen-Domain nicht Forstahren<br>< Zurück | English version Cong SMAN OrM Cong SMAN OrM Cong SMAN ORM Cong SMAN ORM Cong |

### Weiterführende Links

Weitere Informationen zu Zoom (Login mit myOHM-Zugangsdaten)

Kollegialer Austausch zu Zoom im Austausch Lehre-Kurs (Einschreibeschlüssel: Share)